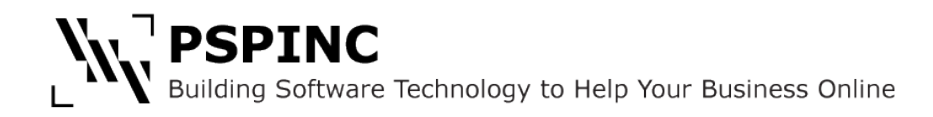

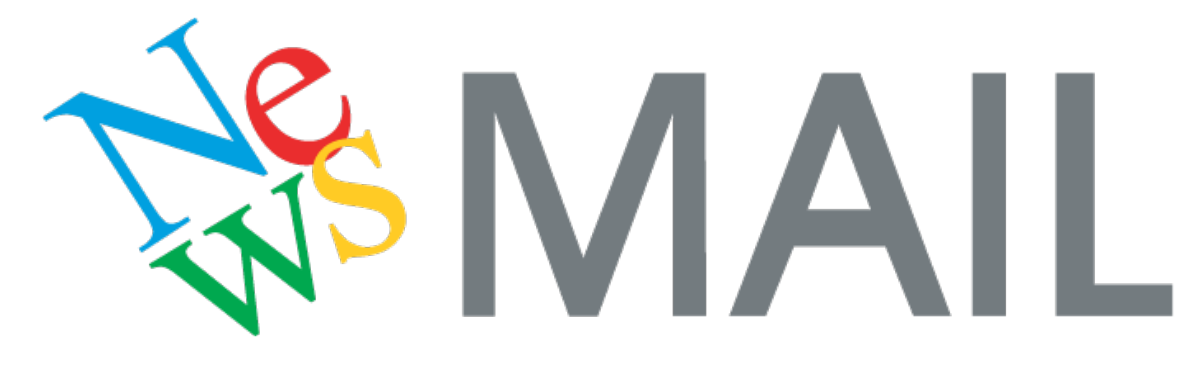

# **User Manual**

Copyright ©2015 PSPINC

# **Table of Contents**

| 1 Copyright Information       3         2 What is NewsMAIL?       3         3 Who Should Use NewsMAIL?       3         4 NewsMAIL Account Types & Features       3         How to Use NewsMAIL       5         I Log In to Your Account       5         2 Create a Mailing List       5         3 Add Email Addresses to a Mailing List       6         3 1 Copy & Paste Batch Email Addresses       6         3 2 Copy & Paste Individual Email Addresses       7         3 Import a Mailing List       8         3 4 Export a Mailing List       8         3 4 Export a Mailing List       8         4 Compose a Newsletter       9         4 1 Text Mail       10         4 1 Text Mail       11         4 3 Email From Theme       11         5 Saving and Broadcasting Your Newsletter       14         5 1 Broadcast Immediately       14         5 2 Schedule Broadcast       15         5 3 Saved Mail       16         6 Using the File Manager       17         7 1 View Logs       18         7.1 View Logs       19         8.1 My Account       19         8.1 My Account       19         8.2 Social Links       20        | About NewsMAIL                              | 3  |
|----------------------------------------------------------------------------------------------------|---------------------------------------------|----|
| 2 What is NewsMAIL?33 Who Should Use NewsMAIL?34 NewsMAIL Account Types & Features3How to Use NewsMAIL51 Log In to Your Account52 Create a Mailing List53 Add Email Addresses to a Mailing List63.1 Copy & Paste Batch Email Addresses63.2 Copy & Paste Individual Email Addresses73.3 Import a Mailing List83.4 Export a Mailing List83.4 Export a Mailing List83.4 Export a Mailing List83.4 Export a Mailing List83.4 Export a Mailing List104.2 HTML Mail114.3 Email From Theme115 Saving and Broadcasting Your Newsletter145.2 Schedule Broadcast155.3 Saved Mail166 Using the File Manager177 Logs187.1 View Logs187.2 Statistics198 Settings209 Additional Features219.1 Rejected Email219.2 Empty Mailing List219.3 Subscribe and Unsubscribe Forms229.4 Replacement Codes and Mail Merge239.5 Custom Themes2410 FAQ25                                                                                                    | 1 Copyright Information                     |    |
| 3 Who Should Use NewsMAIL?34 NewsMAIL Account Types & Features3How to Use NewsMAIL51 Log In to Your Account52 Create a Mailing List53 Add Email Addresses to a Mailing List63.1 Copy & Paste Batch Email Addresses63.2 Copy & Paste Individual Email Addresses73.3 Import a Mailing List83.4 Export a Mailing List84 Compose a Newsletter94.1 Text Mail104.2 HTML Mail114.3 Email From Theme115 Saving and Broadcasting Your Newsletter145.3 Saved Mail166 Using the File Manager177 Logs187.2 Statistics198 Settings198.1 My Account198.2 Social Links209 Additional Features219.1 Rejected Email219.2 Empty Mailing List219.4 Replacement Codes and Mail Merge239.5 Custom Themes2410 FAQ25                                                                                                    | 2 What is NewsMAIL?                         |    |
| 4 NewsMAIL Account Types & Features       3         How to Use NewsMAIL       5         1 Log In to Your Account       5         2 Create a Mailing List       5         3 Add Email Addresses to a Mailing List       5         3 Add Email Addresses to a Mailing List       6         3.1 Copy & Paste Batch Email Addresses       6         3.2 Copy & Paste Individual Email Addresses       7         3.3 Import a Mailing List       8         3.4 Export a Mailing List       8         3.4 Export a Mailing List       8         4 Compose a Newsletter       9         4.1 Text Mail       10         4.2 HTML Mail       11         4.3 Email From Theme       11         5 Saving and Broadcasting Your Newsletter       14         5.1 Broadcast Immediately       14         5.2 Schedule Broadcast       15         5.3 Saved Mail       16         7 Logs       18         7.1 View Logs       18         7.2 Statistics       19         8 Settings       20         9 Additional Features       21         9.1 Rejected Email       21         9.1 Rejected Email       21         9.2 Subscribe and Unsubscribe Forms | 3 Who Should Use NewsMAIL?                  | 3  |
| How to Use NewsMAIL51 Log In to Your Account.52 Create a Mailing List53 Add Email Addresses to a Mailing List63.1 Copy & Paste Batch Email Addresses63.2 Copy & Paste Individual Email Addresses77.3 Import a Mailing List83.4 Export a Mailing List84 Compose a Newsletter94.1 Text Mail104.2 HTML Mail115 Saving and Broadcasting Your Newsletter145.1 Broadcast Immediately145.2 Schedule Broadcast155.3 Saved Mail167.1 View Logs187.2 Statistics198 Settings198.1 My Account198.2 Social Links209 Additional Features219.1 Rejected Email219.2 Social Links209.4 Replacement Codes and Mail Merge239.5 Custom Themes2410 FAQ25                                                                                                    | 4 NewsMAIL Account Types & Features         | 3  |
| 1 Log In to Your Account       5         2 Create a Mailing List       5         3 Add Email Addresses to a Mailing List       6         3.1 Copy & Paste Batch Email Addresses       6         3.2 Copy & Paste Individual Email Addresses       7         3.3 Import a Mailing List       8         3.4 Export a Mailing List       8         3.4 Export a Mailing List       8         4 Compose a Newsletter       9         4.1 Text Mail       10         4.2 HTML Mail       11         4.3 Email From Theme       11         5 Saving and Broadcasting Your Newsletter       14         5.1 Broadcast Immediately       14         5.2 Schedule Broadcast       15         5.3 Saved Mail       16         6 Using the File Manager       17         7 Logs       18         7.1 View Logs       18         7.2 Statistics       19         8 Settings       19         8.1 My Account       19         8.2 Social Links       20         9 Additional Features       21         9.1 Rejected Email       21         9.1 Rejected Email       21         9.2 Social Links       22         9.4 Ateplac                           | How to Use NewsMAIL                         | 5  |
| 2 Create a Mailing List53 Add Email Addresses to a Mailing List63.1 Copy & Paste Batch Email Addresses63.2 Copy & Paste Individual Email Addresses73.3 Import a Mailing List83.4 Export a Mailing List84 Compose a Newsletter94.1 Text Mail104.2 HTML Mail114.3 Email From Theme115 Saving and Broadcasting Your Newsletter145.1 Broadcast Immediately145.2 Schedule Broadcast155.3 Saved Mail166 Using the File Manager177 Logs187.1 View Logs187.2 Statistics198.1 My Account198.2 Social Links209 Additional Features219.1 Rejected Email219.2 Subscribe and Unsubscribe Forms229.4 Replacement Codes and Mail Merge239.5 Custom Themes2410 FAQ25                                                                                                    | 1 Log In to Your Account                    | 5  |
| 3 Add Email Addresses to a Mailing List63.1 Copy & Paste Batch Email Addresses63.2 Copy & Paste Individual Email Addresses73.3 Import a Mailing List83.4 Export a Mailing List84 Compose a Newsletter94.1 Text Mail104.2 HTML Mail114.3 Email From Theme115 Saving and Broadcasting Your Newsletter145.1 Broadcast Immediately145.2 Schedule Broadcast155.3 Saved Mail166 Using the File Manager177 Logs187.1 View Logs198.1 My Account198.2 Social Links209 Additional Features219.3 Subscribe and Unsubscribe Forms229.4 Replacement Codes and Mail Merge239.5 Custom Themes2410 FAQ25                                                                                                    | 2 Create a Mailing List                     | 5  |
| 3.1 Copy & Paste Batch Email Addresses63.2 Copy & Paste Individual Email Addresses73.3 Import a Mailing List83.4 Export a Mailing List84 Compose a Newsletter94.1 Text Mail104.2 HTML Mail114.3 Email From Theme115 Saving and Broadcasting Your Newsletter145.1 Broadcast Immediately145.2 Schedule Broadcast155.3 Saved Mail166 Using the File Manager177 Logs187.1 View Logs198.1 My Account198.2 Social Links209 Additional Features219.1 Rejected Email219.2 Social Links209.4 Additional Features229.4 Replacement Codes and Mail Merge239.5 Custom Themes224 10 FAQ25                                                                                                    | 3 Add Email Addresses to a Mailing List     | 6  |
| 3.2 Copy & Paste Individual Email Addresses73.3 Import a Mailing List83.4 Export a Mailing List83.4 Export a Mailing List84 Compose a Newsletter94.1 Text Mail104.2 HTML Mail114.3 Email From Theme115 Saving and Broadcasting Your Newsletter145.1 Broadcast Immediately145.2 Schedule Broadcast155.3 Saved Mail166 Using the File Manager177 Logs187.1 View Logs187.2 Statistics198 Settings198.1 My Account198.2 Social Links209 Additional Features219.1 Rejected Email219.2 Empty Mailing List219.3 Subscribe and Unsubscribe Forms229.4 Replacement Codes and Mail Merge239.5 Custom Themes2410 FAQ25                                                                                                    | 3.1 Copy & Paste Batch Email Addresses      | 6  |
| 3.3 Import a Mailing List       8         3.4 Export a Mailing List       8         4 Compose a Newsletter       9         4.1 Text Mail       10         4.2 HTML Mail       11         4.3 Email From Theme.       11         5 Saving and Broadcasting Your Newsletter.       14         5.1 Broadcast Immediately       14         5.2 Schedule Broadcast       15         5.3 Saved Mail       16         6 Using the File Manager       17         7 Logs       18         7.1 View Logs       18         7.2 Statistics       19         8.1 My Account       19         8.1 My Account       19         8.2 Social Links       20         9 Additional Features       21         9.1 Rejected Email       21         9.2 Empty Mailing List       21         9.3 Subscribe and Unsubscribe Forms       22         9.4 Replacement Codes and Mail Merge       23         9.5 Custom Themes       24         10 FAQ       25                                                                                                    | 3.2 Copy & Paste Individual Email Addresses | 7  |
| 3.4 Export a Mailing List84 Compose a Newsletter94.1 Text Mail104.2 HTML Mail114.3 Email From Theme115 Saving and Broadcasting Your Newsletter145.1 Broadcast Immediately145.2 Schedule Broadcast155.3 Saved Mail166 Using the File Manager177 Logs187.1 View Logs187.2 Statistics198.1 My Account198.2 Social Links209 Additional Features219.1 Rejected Email219.2 Empty Mailing List219.3 Subscribe and Unsubscribe Forms229.4 Replacement Codes and Mail Merge239.5 Custom Themes2410 FAQ25                                                                                                    | 3.3 Import a Mailing List                   | 8  |
| 4 Compose a Newsletter94.1 Text Mail104.2 HTML Mail114.3 Email From Theme115 Saving and Broadcasting Your Newsletter145.1 Broadcast Immediately145.2 Schedule Broadcast155.3 Saved Mail166 Using the File Manager177 Logs187.1 View Logs187.2 Statistics198 Settings198.1 My Account198.2 Social Links209 Additional Features219.1 Rejected Email219.2 Empty Mailing List219.3 Subscribe and Unsubscribe Forms229.4 Replacement Codes and Mail Merge239.5 Custom Themes2410 FAQ25                                                                                                    | 3.4 Export a Mailing List                   | 8  |
| 4.1 Text Mail       10         4.2 HTML Mail       11         4.3 Email From Theme       11         4.3 Email From Theme       11         5 Saving and Broadcasting Your Newsletter       14         5.1 Broadcast Immediately       14         5.2 Schedule Broadcast       15         5.3 Saved Mail       16         6 Using the File Manager       17         7 Logs       18         7.1 View Logs       18         7.2 Statistics       19         8 Settings       19         8.1 My Account       19         8.2 Social Links       20         9 Additional Features       21         9.1 Rejected Email       21         9.2 Empty Mailing List       21         9.3 Subscribe and Unsubscribe Forms       22         9.4 Replacement Codes and Mail Merge       23         9.5 Custom Themes       24         10 FAQ       25                                                                                                    | 4 Compose a Newsletter                      | 9  |
| 4.2 HTML Mail                                                                                                    | 4.1 Text Mail                               |    |
| 4.3 Email From Theme11 <b>5 Saving and Broadcasting Your Newsletter</b> 145.1 Broadcast Immediately145.2 Schedule Broadcast.155.3 Saved Mail16 <b>6 Using the File Manager</b> 17 <b>7 Logs</b> 187.1 View Logs187.2 Statistics19 <b>8 Settings</b> 198.1 My Account198.2 Social Links20 <b>9 Additional Features</b> 219.1 Rejected Email219.2 Empty Mailing List219.3 Subscribe and Unsubscribe Forms229.4 Replacement Codes and Mail Merge239.5 Custom Themes24 <b>10 FAQ25</b>                                                                                                    | 4.2 HTML Mail                               |    |
| 5 Saving and Broadcasting Your Newsletter145.1 Broadcast Immediately145.2 Schedule Broadcast155.3 Saved Mail166 Using the File Manager177 Logs187.1 View Logs187.2 Statistics198 Settings198.1 My Account198.2 Social Links209 Additional Features219.1 Rejected Email219.2 Empty Mailing List219.3 Subscribe and Unsubscribe Forms229.4 Replacement Codes and Mail Merge239.5 Custom Themes2410 FAQ25                                                                                                    | 4.3 Email From Theme                        |    |
| 5.1 Broadcast Immediately       14         5.2 Schedule Broadcast       15         5.3 Saved Mail       16         6 Using the File Manager       17         7 Logs       18         7.1 View Logs       18         7.2 Statistics       19         8 Settings       19         8.1 My Account       19         8.2 Social Links       20         9 Additional Features       21         9.1 Rejected Email       21         9.2 Empty Mailing List       21         9.3 Subscribe and Unsubscribe Forms       22         9.4 Replacement Codes and Mail Merge       23         9.5 Custom Themes       24         10 FAQ       25                                                                                                    | 5 Saving and Broadcasting Your Newsletter   |    |
| 5.2 Schedule Broadcast.       15         5.3 Saved Mail       16         6 Using the File Manager       17         7 Logs       18         7.1 View Logs       18         7.2 Statistics       19         8 Settings       19         8.1 My Account       19         8.2 Social Links       20         9 Additional Features       21         9.1 Rejected Email       21         9.2 Empty Mailing List       21         9.3 Subscribe and Unsubscribe Forms       22         9.4 Replacement Codes and Mail Merge       23         9.5 Custom Themes       24         10 FAQ       25                                                                                                    | 5.1 Broadcast Immediately                   | 14 |
| 5.3 Saved Mail       16         6 Using the File Manager       17         7 Logs       18         7.1 View Logs       18         7.2 Statistics       19         8 Settings       19         8.1 My Account       19         8.2 Social Links       20         9 Additional Features       21         9.1 Rejected Email       21         9.2 Empty Mailing List       21         9.3 Subscribe and Unsubscribe Forms       22         9.4 Replacement Codes and Mail Merge       23         9.5 Custom Themes       24         10 FAQ       25                                                                                                    | 5.2 Schedule Broadcast                      | 15 |
| 6 Using the File Manager       17         7 Logs       18         7.1 View Logs       18         7.2 Statistics       19         8 Settings       19         8.1 My Account       19         8.2 Social Links       20         9 Additional Features       21         9.1 Rejected Email       21         9.2 Empty Mailing List       21         9.3 Subscribe and Unsubscribe Forms       22         9.4 Replacement Codes and Mail Merge       23         9.5 Custom Themes       24         10 FAQ       25                                                                                                    | 5.3 Saved Mail                              | 16 |
| 7 Logs       18         7.1 View Logs       18         7.2 Statistics       19         8 Settings       19         8.1 My Account       19         8.2 Social Links       20         9 Additional Features       21         9.1 Rejected Email       21         9.2 Empty Mailing List       21         9.3 Subscribe and Unsubscribe Forms       22         9.4 Replacement Codes and Mail Merge       23         9.5 Custom Themes       24         10 FAQ       25                                                                                                    | 6 Using the File Manager                    |    |
| 7.1 View Logs187.2 Statistics198 Settings198.1 My Account198.2 Social Links209 Additional Features219.1 Rejected Email219.2 Empty Mailing List219.3 Subscribe and Unsubscribe Forms229.4 Replacement Codes and Mail Merge239.5 Custom Themes2410 FAQ25                                                                                                    | 7 Logs                                      |    |
| 7.2 Statistics198 Settings198.1 My Account198.2 Social Links209 Additional Features219.1 Rejected Email219.2 Empty Mailing List219.3 Subscribe and Unsubscribe Forms229.4 Replacement Codes and Mail Merge239.5 Custom Themes2410 FAQ25                                                                                                    | 7.1 View Logs                               |    |
| 8 Settings198.1 My Account198.2 Social Links209 Additional Features219.1 Rejected Email219.2 Empty Mailing List219.3 Subscribe and Unsubscribe Forms229.4 Replacement Codes and Mail Merge239.5 Custom Themes2410 FAQ25                                                                                                    | 7.2 Statistics                              | 19 |
| 8.1 My Account198.2 Social Links209 Additional Features219.1 Rejected Email219.2 Empty Mailing List219.3 Subscribe and Unsubscribe Forms229.4 Replacement Codes and Mail Merge239.5 Custom Themes2410 FAQ25                                                                                                    | 8 Settings                                  |    |
| 8.2 Social Links209 Additional Features219.1 Rejected Email219.2 Empty Mailing List219.3 Subscribe and Unsubscribe Forms229.4 Replacement Codes and Mail Merge239.5 Custom Themes2410 FAQ25                                                                                                    | 8.1 My Account                              | 19 |
| 9 Additional Features219.1 Rejected Email219.2 Empty Mailing List219.3 Subscribe and Unsubscribe Forms229.4 Replacement Codes and Mail Merge239.5 Custom Themes2410 FAQ25                                                                                                    | 8.2 Social Links                            | 20 |
| 9.1 Rejected Email                                                                                                    | 9 Additional Features                       |    |
| 9.2 Empty Mailing List                                                                                                    | 9.1 Rejected Email                          | 21 |
| 9.3 Subscribe and Unsubscribe Forms       22         9.4 Replacement Codes and Mail Merge       23         9.5 Custom Themes       24         10 FAQ       25                                                                                                    | 9.2 Empty Mailing List                      | 21 |
| 9.4 Replacement Codes and Mail Merge                                                                                                    | 9.3 Subscribe and Unsubscribe Forms         | 22 |
| 9.5 Custom Themes                                                                                                    | 9.4 Replacement Codes and Mail Merge        | 23 |
| 10 FAQ                                                                                                    | 9.5 Custom Themes                           | 24 |
|                                                                                                    | 10 FAQ                                      |    |

## About NewsMAIL

## **1** Copyright Information

Copyright ©2015 PSPINC. All Rights Reserved.

No part of this document may be reproduced or transmitted in any form or by any means, electronic or mechanical, for any purpose, without the express written permission of PSPINC.

As between the parties, PSPINC retains title to, and ownership of, all proprietary rights with respect to the software contained within its products.

Every effort has been made to ensure that the information in this manual is accurate. PSPINC. is not responsible for printing or clerical errors. Information in this document is subject to change without notice.

Please refer to our Privacy Policy at http://www.pspinc.com/page/privacy for more details.

## 2 What is NewsMAIL?

NewsMAIL is an email marketing service that broadcasts email blasts to mailing lists.

If you have ever experienced the hassles of sending out identical emails to multiple recipients, you will appreciate how NewsMAIL simplifies this task and provides a user friendly interface.

## 3 Who Should Use NewsMAIL?

NewsMAIL is available for use by business, education and nonprofit organizations.

## **4 NewsMAIL Account Types & Features**

There are four types of NewsMAIL accounts available to users: NewsMAIL 30 Day Free Trials, NewsMAIL Standard, NewsMAIL Professional and NewsMAIL Prepaid. Different features are available based on the type of account a user is subscribed to. To upgrade to an account with more features, please contact sales@pspinc.com.

## **Mailing Lists**

All Accounts: Unlimited mailing lists with unlimited email addresses.

## **Mailing List Statistics**

**All Accounts:** Reporting and statistics available to log subscriptions and unsubscribes for each Mailing List.

## Subscription Form

All Accounts:: Fully functional subscription form available for use on your website.

#### Email Composer

All Accounts: HTML, Text Only and pre-designed theme options are available.

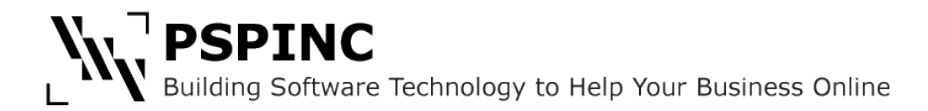

## Attachments

**All Accounts:** Email attachments can be broadcast either as files attached to the broadcast or as links to download attachments. Download links are trackable.

#### **File Management**

**All Accounts:** File management available for uploaded images and files to be attached to newsletters.

## **Open Report**

**All Accounts:** Open report tracking for HTML and pre-designed theme newsletter broadcasts will show you who opened your email and who hasn't, as well as which email clients were used to read your newsletter.

## **Click-Through Tracking**

**All Accounts:** Detailed click through tracking reports show unique and total clicks for each link as well as a list of which recipients clicked specific links.

## Scheduled Email Broadcasts

**All Accounts:** Scheduled email broadcasting is included. Compose an email newsletter at any time and schedule it to be automatically broadcast at a future time of your choosing.

#### **Advertisements**

**30 Day Free Trials & Standard:** All newsletter broadcasts will include small advertisements at the bottom of the newsletter.

Proffesional & Prepaid: Advertisement free—no ads will be displayed on newsletter broadcasts.

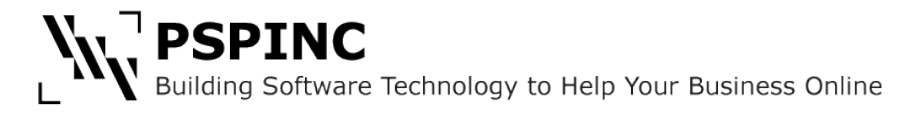

## How to Use NewsMAIL

## **1 Log In to Your Account**

Enter your credentials in the Login fields at the top right hand corner of the screen. Check the box marked "Remember Me" if you wish to save your login information in your browser (not recommended for public computers).

| E ttp://newsmail.com/                                                     |                                       | Meditis for Neural / Star Log. Musical Re- |                                                          |
|---------------------------------------------------------------------------|---------------------------------------|--------------------------------------------|----------------------------------------------------------|
| 🛠 NewsMAIL: Business Email ×                                              | 0.0.0 PR 10 11 P                      | And American and American                  | And And And And And And And And And And                  |
| File Edit View Favorites Tools Help                                       |                                       |                                            |                                                          |
| 👍 🕘 Attachment – PSP, Inc (2) 🛝 Attachment – PSP, Inc 🧿 Suggested Sites 👻 | 🖉 Web Slice Gallery 👻                 |                                            |                                                          |
|                                                                           | Email Newsletter Broadcasting Service | Username example_user<br>Password          | Language English V Login<br>Remember Me Eorgot Password2 |
|                                                                           | Home Features & Specifications        | Sign Up Pricing News Testimonials          | Contact Us                                               |

## 2 Create a Mailing List

Before you can broadcast your newsletter, you must set up a Mailing List that you will be broadcasting to. There are no size limitations for mailing lists for any account type.

To create a mailing list, hover on the "Mailing List Admin" tab to open the menu and select "Create Mailing List" from the dropdown.

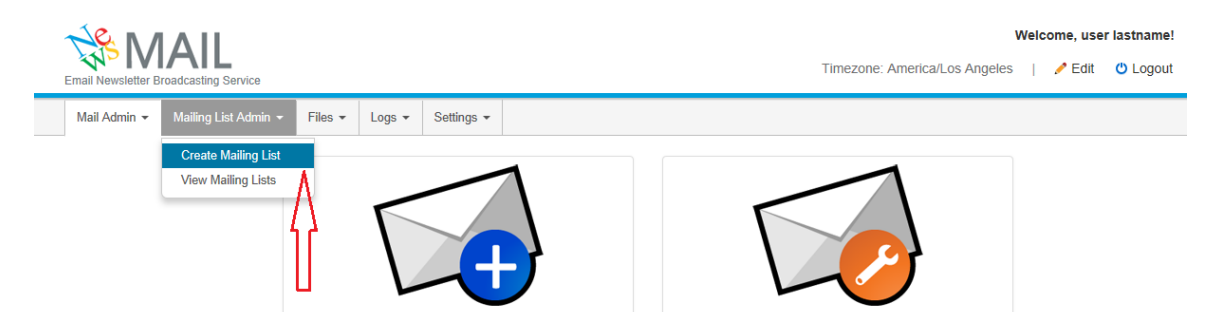

Enter a name for your new mailing list in the "Mailing List Name" field and click on "Add."

| Email Newsletter Broadcasting Service           |                |            | Welcome, user las<br>Timezone: America/Los Angeles   🥜 Edit 🕐 | stname!<br>Logout |
|-------------------------------------------------|----------------|------------|---------------------------------------------------------------|-------------------|
| Mail Admin 👻 Mailing List Admin 👻               | Files - Logs - | Settings 🕶 |                                                               |                   |
| Create Mailing List * Indicates required fields |                |            |                                                               |                   |
| *Workgroup: UserWor                             | rkGroup        | ✓          |                                                               |                   |
| Mailing List Name: Example                      | Add            | ×          |                                                               |                   |

At the Confirmation screen, click on "Create" to complete the creation of your Mailing List.

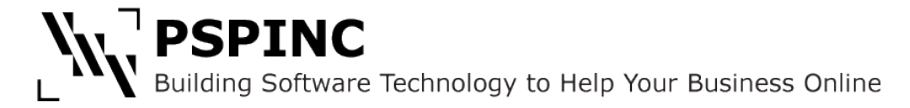

## **3 Add Email Addresses to a Mailing List**

Now that you have a Mailing List, you must add email addresses to it. To begin, hover on the "Mailing List Admin" tab and select "View Mailing Lists" to open the Mailing List management screen.

From this screen you have several options as to how you can add email addresses to your Mailing List(s).

| Tes !!                       | MAIL                       |                |            |            |                  | Welcom                  | e, user lastname! |
|------------------------------|----------------------------|----------------|------------|------------|------------------|-------------------------|-------------------|
| Email Newsl                  | etter Broadcasting Service |                |            |            | Timezone: A      | America/Los Angeles   🥖 | Edit 😃 Logout     |
| Mail Admi                    | in 👻 Mailing List Admin 👻  | Files 🕶 Logs 🕶 | Settings - |            |                  |                         |                   |
| View I<br>Search b<br>Workgr | Mailing Lists              | Find Clear     |            |            |                  | + Cre                   | eate Mailing List |
| No.                          | Mailing List Name          | r              | Entries    | Emails     | Export or Import | Rejected Mail           | Delete            |
| 1                            | TEST                       |                | 1          | Add Delete | Export Import    | Check Export            | Delete            |
| 2                            | ExampleMailingList         |                | 4          | Add Delete | Export Import    | Check Export            | Delete            |
| View All 🕶                   |                            |                |            | $\bigcirc$ | $\bigcirc$       |                         |                   |

## 3.1 Copy & Paste Batch Email Addresses

The first option is to add email addresses by copying and pasting them. To enter email addresses this way, click on the "Add" button for your Mailing List. This will take you to the "Add Email" screen. You can paste as many email addresses, one per line, as you need into the text box. When you have added your addresses, click on the "Add" button.

| <u>∼ Я</u> Л Л               | A 11                                                         |                                         |        |            |  | V                             | Velc | ome, use | r lastname! |
|------------------------------|--------------------------------------------------------------|-----------------------------------------|--------|------------|--|-------------------------------|------|----------|-------------|
| Email Newsletter Broa        | ALL<br>adcasting Service                                     |                                         |        |            |  | Timezone: America/Los Angeles | I    | 🥖 Edit   | 😃 Logout    |
| Mail Admin 👻 I               | Mailing List Admin 👻                                         | Files 🕶                                 | Logs 👻 | Settings 👻 |  |                               |      |          |             |
| Add Email                    | I                                                            |                                         |        |            |  |                               |      |          |             |
| Register Emails              | Individually                                                 |                                         |        |            |  |                               |      |          |             |
| * Indicates required         | d fields                                                     |                                         |        |            |  |                               |      |          |             |
| Work                         | kgroup: UserWork                                             | Group                                   |        |            |  |                               |      |          |             |
| Mailing List                 | Name: ExampleN                                               | NailingList                             | t      |            |  |                               |      |          |             |
| "Emails To Re<br>One email p | egister: abc@em<br>ber line. def@ema<br>hij@emai<br>xvz@emai | ail.com<br>ail.com<br>il.com<br>ail.com |        |            |  |                               |      |          |             |
|                              | Cancel                                                       | Add                                     | )      |            |  |                               |      |          |             |

This will take you to the "Register Email – Confirm" screen, where you may review the email addresses you entered to ensure that there aren't any broken addresses. When you are done reviewing the list, click on "Add" at the bottom of the screen to add the email addresses to your

Mailing List. The system will not include any addresses that are found to be invalid or duplicates to those already in the list.

| Email Newsletter Broadcasting                                                       | Service                                        |                                     |          |            |    | Timezone: America/Los Angele | Wel | come, use | er lastname! |
|-------------------------------------------------------------------------------------|------------------------------------------------|-------------------------------------|----------|------------|----|------------------------------|-----|-----------|--------------|
| Mail Admin - Mailing L                                                              | ist Admin 👻                                    | Files 👻                             | Logs 👻   | Settings 👻 |    |                              |     |           |              |
| Register Emai<br>Is it OK to register the infor<br>Workgroup:<br>Mailing List Name: | I - Con<br>mation belo<br>UserWorl<br>Examplel | firm<br>w?<br>kGroup<br>MailingLis' | t        |            |    |                              |     |           |              |
| Emails to Register:                                                                 | 1                                              | abc@e                               | mail.com |            | ОК |                              |     |           |              |
|                                                                                     | 2                                              | def@er                              | mail.com |            | OK |                              |     |           |              |
|                                                                                     | 3                                              | hij@em                              | ail.com  |            | OK |                              |     |           |              |
|                                                                                     | 4<br>Cancel                                    | xyz@er                              | mail.com |            | ОК |                              |     |           |              |

#### **3.2 Copy & Paste Individual Email Addresses**

To add an individual email address to your Mailing List, click on "Register Emails Individually" on the "Add Email" screen to access the "Register Email" screen.

|   | Email Newsletter B | IAIL<br>roadcasting Service     |         |        |            | Welcome, user lastname!<br>Timezone: America/Los Angeles   🥜 Edit 😗 Logout |
|---|--------------------|---------------------------------|---------|--------|------------|----------------------------------------------------------------------------|
|   | Mail Admin 👻       | Mailing List Admin 👻            | Files - | Logs 👻 | Settings 👻 |                                                                            |
| < | Add Ema            | IIIs Individually<br>red fields | •       |        |            |                                                                            |

The "Register Email" screen will allow you to enter a single email address, as well as Replacement Code information that can be used in the same way as a mail merge field in a word processing program. When you have finished entering your information, click "Save" at the bottom of the page.

| Mail Admin 👻      | Mailing List Admin 👻 | Files + | Logs 👻     | Settings + |  |
|-------------------|----------------------|---------|------------|------------|--|
| Register          | Email                |         |            |            |  |
| * Indicates requi | ired fields          |         |            |            |  |
|                   | Workgroup:           | UserWo  | rkGroup    |            |  |
|                   | Mailing List Name:   | Example | eMailingLi | st         |  |
|                   | * Email:             | exampl  | le@email.c | om         |  |
|                   |                      |         |            |            |  |

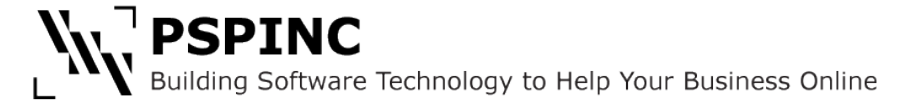

Confirm the details you have added on the Confirmation screen to register the address and information to your Mailing List. You may enter another address by clicking on "Register Another Email" or view your Mailing List by clicking on "Back to Email List."

## **3.3 Import a Mailing List**

You can also add multiple email addresses by importing them from a .csv, .xml or .txt file. If you have a .csv, .xml or .txt file with a list of email addresses, click on "Import" from the "View Mailing Lists" screen. Click on "Select File" and select your .csv, .xml or .txt file. Select your file type from the dropdown and click on "Import" to upload your mailing list.

| Email Newsletter Broadcasting Service |                           | Welcome, user lastname!<br>Timezone: America/Los Angeles |
|---------------------------------------|---------------------------|----------------------------------------------------------|
| Mail Admin - Mailing List Admin -     | Files - Logs - Settings - |                                                          |
| Mailing List Import                   |                           |                                                          |
| * Indicates required fields           |                           |                                                          |
| Mailing List Name:                    | ExampleMailingList        |                                                          |
| Workgroup:                            | UserWorkGroup             |                                                          |
| * Import File:                        | Select File               |                                                          |
| File Type:                            | CSV Separated             |                                                          |
|                                       | Cancel Import             |                                                          |

## **3.4 Export a Mailing List**

You can save a copy of your Mailing List by exporting it and saving the file to your computer. To do this, click on "Export" in the "View Mailing Lists" screen. At the "Mailing List Export" screen, select what file type you prefer from the dropdown and click on "Export." At the next screen, click on the "Download Mailing List" button to download your Mailing List file to your computer.

| Email Newsletter Broadcasting Service |                           | Welcome, user lastname!<br>Timezone: America/Los Angeles   ≁ Edit 🔮 Logout |
|---------------------------------------|---------------------------|----------------------------------------------------------------------------|
| Mail Admin 👻 Mailing List Admin 👻     | Files • Logs • Settings • |                                                                            |
| Mailing List Export                   |                           |                                                                            |
| Mailing List Name:                    | ExampleMailingList        |                                                                            |
| Workgroup:                            | UserWorkGroup             |                                                                            |
| File Type:                            | CSV Separated             |                                                                            |
|                                       | Cancel                    |                                                                            |

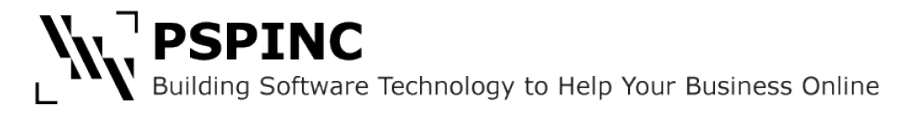

## 4 Compose a Newsletter

The Mail Admin feature in NewsMAIL allows you to create email newsletters in different formats. You can select which format best suits your newsletter.

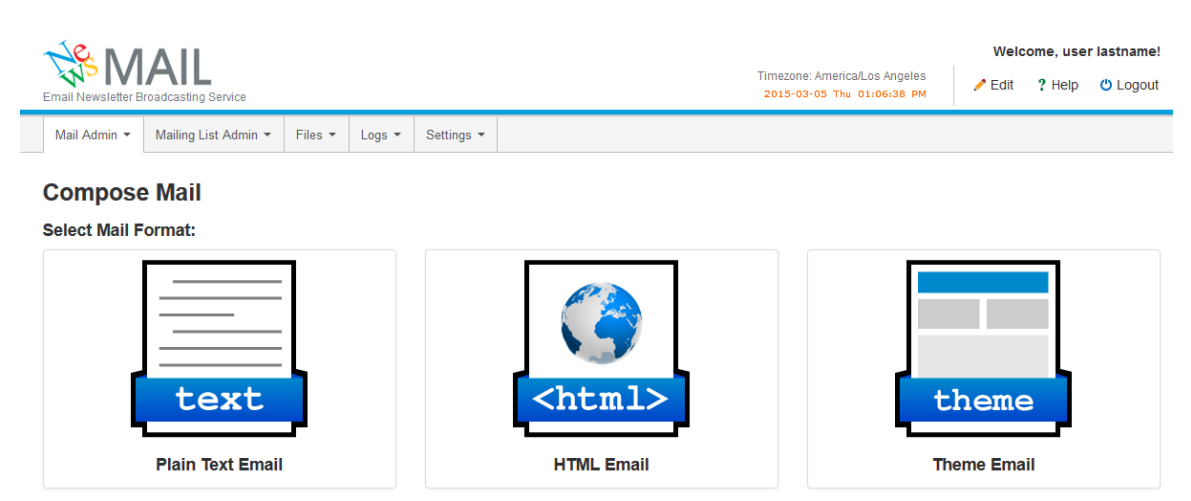

Click on "Compose Mail" in the Mail Admin menu. Select the email format you wish to use for your newsletter broadcast from the following options:

## **Text Mail Format**

Text Mail is the simplest format. Text Mail broadcasts text only with no formatting. All email clients will support this type of email.

#### HTML Mail

HTML Mail allows the user to style their email broadcast using HTML to format text and add images.

#### **Email From Theme**

These are pre-designed newsletter themes that allow users to send email broadcasts with formatted text and images. The use of a theme does not require knowledge of HTML and the newsletter elements are composed in a visual editor.

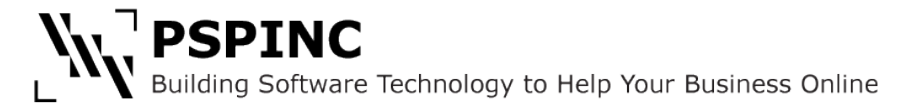

## 4.1 Text Mail

When you have selected Text Mail, you will be taken to the Compose Mail (TEXT) screen. You will select your options and compose your newsletter on this screen.

| Mail Admin 👻                          | Mailing List Admin +      | Files •       | Logs + | Settings + |                    |
|---------------------------------------|---------------------------|---------------|--------|------------|--------------------|
| Compose                               | Mail (TEX                 | <b>F)</b>     |        |            |                    |
| <ul> <li>Indicates require</li> </ul> | ed fields                 |               |        |            |                    |
| Confirm                               | Options: V Deliv          | ery Receipt   |        | Click T    | Through            |
|                                       | Rec                       | eipt Email:   | user@e | email.com  |                    |
| *                                     | Mail To: UserWo           | rkGroup       |        |            |                    |
|                                       |                           | ST (1)        |        | 🗌 Exam     | pleMailingList (4) |
| * Mail From                           | (Name): user las          | name          |        |            |                    |
| Wait For                              |                           | name          |        |            |                    |
| * Mail From                           | n (Email): user@e         | mail.com      |        |            |                    |
| Reply To                              | o (Email): user@e         | mail.com      |        |            |                    |
|                                       | Subject: Enter yo         | ur subject he | ere    |            |                    |
| * Contents                            | (TEXT):                   |               |        |            |                    |
|                                       |                           |               |        |            |                    |
| Attac<br>(5)                          | chments: + Add<br>MB max) | Attachment    |        |            |                    |
|                                       | < Bac                     | k Broade      | cast - | Save -     |                    |

## 1) Delivery Receipt:

Selecting this option will send a notification to the email account of your choice when your broadcast is complete. The email will include information on the number of emails delivered successfully and the number of emails that failed. When you check the box for "Delivery Receipt," a "Receipt Email" field will appear. Enter the email address where you want the delivery notification to be sent.

#### 2) Click Through:

Click Through Tracking tracks how many recipients clicked on which links. You can view the results in the Logs Page by clicking on Reports and selecting Click Report for the newsletter broadcast.

3) Select the Mailing List(s) you wish to send your newsletter to from the mailing lists displayed in the "Mail To" section.

4) Enter a "Mail From" name, "Mail From" email and "Reply To" email in the fields provided.

5) Enter your newsletter's Subject in the provided field and content in the Contents (TEXT) box.

6) If you wish to add attachments, you can do so by clicking on the "Add Attachments" button and following the steps to select your file.

7) After completing the above steps you can choose to broadcast your newsletter immediately, schedule the broadcast at a later date or save your newsletter and return to edit or broadcast it at a later time.

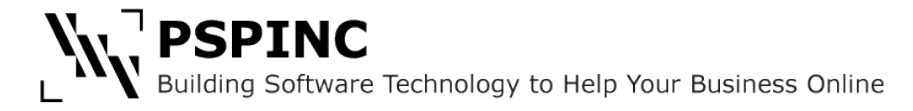

## 4.2 HTML Mail

The Compose Mail (HTML) screen only differs from the Compose Mail (TEXT) screen in the Contents (HTML) box. Follow the instructions to set up your options as you would for Text Mail. When you are ready to enter your content, you will do so using the HTML editor, which will allow you to format your text and insert images and links using the tools at the top of the editor. When you have finished entering your contents, you may choose to broadcast your newsletter immediately, schedule the broadcast at a later date or Save your newsletter and return to edit or broadcast it at a later time.

#### Compose Mail (HTML)

| * Indicates required fields |                                                         |
|-----------------------------|---------------------------------------------------------|
| Confirm Options:            | ☑ Delivery Receipt □ Click Through                      |
|                             | Receipt Email: user@email.com                           |
| * Mail To:                  | UserWorkGroup                                           |
|                             | TEST (1) ExampleMailingList (4)                         |
| * Mail From (Name):         | user lastname                                           |
| * Mail From (Email):        | user@email.com                                          |
| Reply To (Email):           | user@email.com                                          |
| * Subject:                  | Enter your subject here                                 |
| * Contents (HTML):          | File - Edit - Insert - View - Format - Table - Tools -  |
|                             | ◆ Formats - 三三三三三二: モ・ヨニ ●                              |
|                             | B I S Font Family - 8pt - A - A -                       |
|                             | Big Font<br>Text in Red color<br>• bullet1<br>• bullet2 |

#### **4.3 Email From Theme**

The Compose Mail (Theme) screen will require that you first select a theme before entering any information into your newsletter. You may select a category from the menu on the left side of the page to view the themes available in that category. You may preview designs and color options in full size by clicking on the thumbnails. When you have made your choice, click on "Select Theme" at the top of the page to move on to the next screen.

| Select Theme                                                                                                    |                                                                                 |                                                                                 | <pre></pre> | Next Step |
|----------------------------------------------------------------------------------------------------|---------------------------------------------------------------------------------|---------------------------------------------------------------------------------|-------------|-----------|
|                                                                                                    |                                                                                 |                                                                                 |             |           |
| Select Theme                                                                                                    |                                                                                 |                                                                                 |             |           |
| Generic                                                                                                    | Select Theme                                                                    |                                                                                 |             |           |
|                                                                                                    |                                                                                 |                                                                                 |             |           |
| Bold Top                                                                                                    |                                                                                 |                                                                                 |             |           |
| Newsletter Title                                                                                                    | · · · · · · · · · · · · · · · · · · ·                                           | MM/DD/YYYY                                                                      |             |           |
| Headline<br>I man and an and an and<br>many and an and an and<br>many and and and and<br>many and and and and<br>many and and and and<br>many and and and and<br>many and and and and<br>many and and and and<br>many and and and and<br>many and and and<br>many and and<br>many and and<br>many and<br>many an | Newsletter Title                                                                |                                                                                 |             |           |
| Article Meedine Sumpain for a rail, culture subjects allow days investigations and an experimentary and a strategy of the rail rail of the strategy of the strategy of the str                                                                                                    |                                                                                 |                                                                                 |             |           |
| construction space with<br>Article HeadCline MeadCline<br>the state of the state of t                                                                                                    |                                                                                 | V                                                                               |             |           |
| e pluste se deve et el visite. Non ten lan plustere, sono punt deve plustere, sono punt deve el vant,<br>antenes este este este este este este est                                                                                                    | Headline                                                                        | Headline                                                                        |             |           |
| Andre de antes a de ser ange anges ans, se dan solate et se a d'a solate.<br>Comun terme de la solate a solate a solate a solate a solate a de la solate a d'a solate a d'a solate a solate a sol                                                                                                    | Lorem ipsum dolor sit amet, consetetur sa                                       | Lorem ipsum dolor sit amet, consetetur sa                                       |             |           |
|                                                                                                    | alpscing elltr, sed alam nonumy elimoa te<br>mpor invidunt ut labore et dolore. | alpscing elltr, sed alam nonumy elimoa te<br>mpor invidunt ut labore et dolore. |             |           |

#### Compose Mail (Theme)

When you have selected a theme, you will be taken to the Enter Details screen. You will select your newsletter options here.

|                               |             |            |         |            |             |     |                                                    | Welcome, user lastname! |             |        |            |
|-------------------------------|-------------|------------|---------|------------|-------------|-----|----------------------------------------------------|-------------------------|-------------|--------|------------|
| Email Newsletter Broadcasting | Service     |            |         |            |             |     | 11mezone: America/Los An<br>2015-03-05 Thu 01:16:2 | geles<br>1 PM           | 🥕 Edit      | ? Help | 😃 Logout   |
| Mail Admin - Mailing L        | ist Admin 👻 | Files 🔻    | Logs 🔻  | Settings 👻 |             |     |                                                    |                         |             |        |            |
| Compose Mail                  | (Theme      | e)         |         |            |             |     |                                                    |                         |             |        |            |
| Select Theme > Enter D        | etails      |            |         |            |             |     |                                                    |                         | Previous St | ep Ne  | ext Step 👂 |
| * Indicates required fields   |             |            |         |            |             |     |                                                    |                         |             |        |            |
| Confirm Options:              | Deliver     | y Receipt  |         | Click Thr  | ough        |     |                                                    |                         |             |        |            |
|                               | Receip      | t Email:   | user@em | ail.com    |             |     |                                                    |                         |             |        |            |
| * Mail To:                    | UserWork    | Group      |         |            |             |     |                                                    |                         |             |        |            |
|                               | TEST        | (1)        |         | Example    | MailingList | (4) |                                                    |                         |             |        |            |
| * Mail From (Name):           | user lastna | ime        |         |            |             |     |                                                    |                         |             |        |            |
| * Mail From (Email):          | user@ema    | il.com     |         |            |             |     |                                                    |                         |             |        |            |
| Reply To (Email):             | user@ema    | il.com     |         |            |             |     |                                                    |                         |             |        |            |
| * Subject:                    | Enter your  | subject he | ere     |            |             |     |                                                    |                         |             |        |            |
| Attachments:<br>(5MB max)     | + Add At    | tachment   |         |            |             |     |                                                    |                         |             |        |            |
| Select Theme > Enter D        | etails      |            |         |            |             |     |                                                    |                         | Previous St | ep Ne  | ext Step 👂 |

## 1) Delivery Receipt:

Selecting this option will send a notification to the email account of your choice when your broadcast is complete. The email will include information on the number of emails delivered successfully and the number of emails that failed. When you check the box for "Delivery Receipt", a "Receipt Email" field will appear. Enter the email address where you want the delivery notification to be sent.

## 2) Click Through:

Click Through Tracking tracks how many recipients clicked on which links in a given newsletter broadcast. You can view the results in the Logs Page by clicking on "Reports" and selecting "Click Report" for the newsletter broadcast.

3) Select the Mailing List(s) you wish to send your newsletter to from the mailing lists displayed in the "Mail To" section.

4) Enter a "Mail From" name, "Mail From" email, "Reply To" email and "Subject" in the fields provided.

5) If you wish to add attachments, you can do so by clicking on the "Add Attachments" button and following the steps to select your file.

6) When you are ready to enter your content, click on the "Next Step" button at the bottom of the page. This will take you to the Compose Content screen.

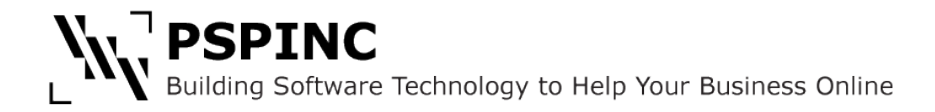

7) The Compose Content screen will have all the elements of your newsletter. Click on the yellow button at the bottom of each element to edit the content of that element. This will open the HTML editor, which will allow you to format your text and insert images and links using the tools at the top of the editor. All themes will also include Header and Footer elements. The Header is where you enter the title and date of your newsletter broadcast. **The footer MUST contain your company name and contact information to comply with the CAN-SPAM Act**, so you will want to edit that information here. Please note that you will need to update the pre-set links for <u>www.example.com</u> and <u>info@example.com</u> as well as the text in order for the broadcast to send with correct links and not send your recipients to www.example.com.

| ₩M                               | AIL                                                                                      |                                                 |                                                  |                                                           |                                           |                                                 |          | Timez | one: Ame | rica/Los | Angeles |      | Welc  | ome, use<br>? Help | r lastname! |
|----------------------------------|------------------------------------------------------------------------------------------|-------------------------------------------------|--------------------------------------------------|-----------------------------------------------------------|-------------------------------------------|-------------------------------------------------|----------|-------|----------|----------|---------|------|-------|--------------------|-------------|
| Mail Admin -                     | Mailing List Admin -                                                                     | Files 🔻                                         | Logs 🔻                                           | Settings •                                                |                                           |                                                 |          | 201   | ,        | ind off. | 7.47 PM |      |       |                    |             |
| Compose                          | e Mail (Theme                                                                            | e)                                              |                                                  |                                                           |                                           |                                                 |          |       |          |          |         |      |       |                    |             |
| Select Theme                     | > Enter Details > Con                                                                    | npose Cont                                      | ent                                              |                                                           |                                           |                                                 |          |       |          | <        | revious | Step | Broad | dcast <del>-</del> | Save -      |
|                                  |                                                                                          |                                                 |                                                  |                                                           |                                           | MM/DD/YY                                        | m        |       |          |          |         |      |       |                    |             |
| Ne                               | wsletter 7                                                                               | Title                                           |                                                  |                                                           |                                           |                                                 |          |       |          |          |         |      |       |                    |             |
| 2                                |                                                                                          |                                                 |                                                  |                                                           |                                           |                                                 |          |       |          |          |         |      |       |                    |             |
| Head                             | dline                                                                                    |                                                 |                                                  | Headline                                                  |                                           |                                                 |          |       |          |          |         |      |       |                    |             |
| Lorem ij<br>dipscing<br>mpor inv | psum dolor sit amet, conse<br>gelitr, sed diam nonumy ein<br>vidunt ut labore et dolore. | tetur sa<br>mod te                              | L<br>C<br>T                                      | Lorem ipsum do<br>dipscing elitr, se<br>mpor invidunt ut  | lor sit ame<br>d diam non<br>labore et de | t, consetetur :<br>iumy eirmod 1<br>olore.      | sa<br>te |       |          |          |         |      |       |                    |             |
| <b>8 8</b>                       | ▲ ♥                                                                                      | •                                               | 0                                                | 8 8 8 7                                                   |                                           |                                                 | •        |       |          |          |         |      |       |                    |             |
| Artic                            | le Headline                                                                              |                                                 |                                                  |                                                           |                                           |                                                 |          |       |          |          |         |      |       |                    |             |
| Lorem i<br>labore e<br>s et ea r | psum dolor sit amet, conse<br>et dolore magna aliquyam e<br>rebum. Stet clita kasd guber | etetur sadipso<br>rat, sed diam<br>rgren. Lorem | cing elitr, sec<br>i voluptua. Af<br>ipsum doloi | l diam nonumy e<br>t vero eos et acc<br>r sit amet, conse | eirmod tem<br>usam et ju:<br>etetur sadip | por invidunt u<br>sto duo dolor<br>scing elitr. | ıt<br>e  |       |          |          |         |      |       |                    |             |
| Artio                            |                                                                                          |                                                 |                                                  |                                                           |                                           |                                                 |          |       |          |          |         |      |       |                    |             |
| Lorem i<br>labore e<br>s et ea i | psum dolor sit amet, conse<br>et dolore magna aliquyam e<br>rebum. Stet clita kasd guber | etetur sadipso<br>rat, sed diam<br>rgren. Lorem | cing elitr, sec<br>I voluptua. Al<br>ipsum doloi | l diam nonumy e<br>tvero eos et acc<br>r sit amet, conse  | eirmod tem<br>usam et ju:<br>etetur sadip | por invidunt u<br>sto duo dolor<br>scing elitr. | ıt<br>e  |       |          |          |         |      |       |                    |             |
|                                  | 00                                                                                       |                                                 |                                                  |                                                           |                                           |                                                 | 0        |       |          |          |         |      |       |                    |             |
|                                  |                                                                                          |                                                 |                                                  |                                                           |                                           |                                                 |          |       |          |          |         |      |       |                    |             |
| Compa                            | ny Name<br>City State Zin                                                                |                                                 |                                                  |                                                           | info(                                     | @example.co                                     | <u>m</u> |       |          |          |         |      |       |                    |             |
|                                  | 5, Oliy, Olate, Zip                                                                      |                                                 |                                                  |                                                           |                                           | w.example.co                                    |          |       |          |          |         |      |       |                    |             |
|                                  |                                                                                          |                                                 |                                                  |                                                           |                                           |                                                 |          |       |          |          |         |      |       |                    |             |
| Select Theme                     | > Enter Details > Con                                                                    | npose Cont                                      | ent                                              |                                                           |                                           |                                                 |          |       |          | < F      | revious | Step | Broad | dcast 👻            | Save -      |

9) When you have finished entering your contents, you may choose to Broadcast your newsletter immediately, schedule the broadcast at a later date or Save your newsletter and return to edit or broadcast it at a later time.

| Select Template > Enter Details > Compose Content                            | Previous Step     Broadcast               | Save -           |
|------------------------------------------------------------------------------|-------------------------------------------|------------------|
|                                                                              | Broadcast Immediately                     | Save (Overwrite) |
|                                                                              | Schedule Broadcasting                     | Save As (New)    |
| Mail Admin   Mailing List Admin   Files   View Logs   Statistics   User Info | Newsmail is a service or macric sonware F | ublishing, Inc.  |

## **5 Saving and Broadcasting Your Newsletter**

When you have completed entering and editing the contents of your newsletter, you will have a few options to choose from in order to save or broadcast your newsletter.

## **5.1 Broadcast Immediately**

1) If you are ready to send your newsletter as soon as you are finished composing, click on the Broadcast button at the bottom of the Compose screen and select "Broadcast Immediately." This will pop up a dialog window where you can see the options you entered for the Mail From, Reply To and Subject fields so that you may confirm that the information is correct.

2) You may preview your broadcast by clicking on the "Preview" button if you wish to view it prior to broadcasting. If all of your information is correct and you are ready to broadcast, click on the "Next" button.

| Broadcast Immed    | liately ×      |
|--------------------|----------------|
| Mail From (Name):  | user lastname  |
| Mail From (Email): | user@email.com |
| Reply To (Email):  | user@email.com |
| Subject:           | Example        |
| Preview            | Cancel Next >  |

3) Select "Broadcast Without Save" if you do not wish to save a copy of your newsletter. This is not recommended if you have not previously saved your newsletter. Select "Save & Broadcast" to save a copy of your newsletter and send it to your selected Mailing List(s).

4) You may cancel and go back to the Compose screen at any time before you broadcast by clicking on Cancel. You may go back a step by clicking on "Back."

| * Contents (TEXT):        | Example                                                                       |                                          |                  |
|---------------------------|-------------------------------------------------------------------------------|------------------------------------------|------------------|
| Attachments:<br>(5MB.max) | + Add Attachment                                                              | Broadcast Immediately                    | ×                |
| (                         | Back Broadcast      Save      Broadcast Immediately     Schedule Broadcasting | Mailing Lists:<br>ExampleMailingList (4) | Save & Broadcast |

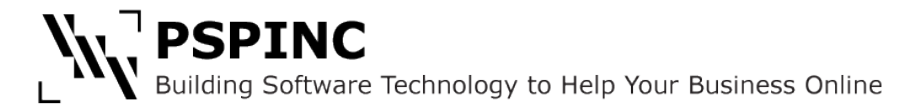

## **5.2 Schedule Broadcast**

1) If you are ready to send your newsletter as soon as you are finished composing, click on the Broadcast button at the bottom of the Compose screen and select "Schedule Broadcasting." This will pop up a dialog window where you can see the options you entered for the Mail From, Reply To and Subject fields so that you may confirm that the information is correct. You will also select the date and time you wish to schedule your broadcast.

|              |           |                  |           |  | Schedule                              |      | ×  |          |             |         |       |
|--------------|-----------|------------------|-----------|--|---------------------------------------|------|----|----------|-------------|---------|-------|
|              |           |                  |           |  | Mail From (Nam                        | ie): |    | ι        | iser lastna | ame     |       |
|              |           |                  |           |  | Mail From (Ema                        |      | ι  | iser@ema | ail.com     |         |       |
|              |           |                  |           |  | Reply To (Email                       | I):  |    | ι        | user@ema    | ail.com |       |
|              |           |                  |           |  | Subject:                              |      |    | E        | Example     |         |       |
|              |           |                  |           |  | Please set the schedule date and time |      |    |          |             |         |       |
| Attachments: | + Add Att | + Add Attachment |           |  | Date 10/01/2013                       |      |    | 013      | 3           |         |       |
| (JWD IIIAX)  |           |                  |           |  | Time 04:00 PM                         |      |    |          |             |         |       |
|              | < Back    | Broadcast -      | Save -    |  |                                       |      | •  | ^        | ~           |         |       |
|              |           | Broadcast Im     | mediately |  | Preview                               |      | 04 | : 00     | PM          | Cancel  | ext 🔉 |
|              |           | Schedule Bro     | adcasting |  | -                                     |      |    |          |             |         |       |
|              |           |                  |           |  |                                       |      | Ť  | *        | *           |         |       |

2) You may preview your broadcast by clicking on the "Preview" button if you wish to view it prior to broadcasting. If all of your information is correct and you are ready to broadcast, click on the blue "Next" button.

3) Select "Schedule Without Save" if you do not wish to save a copy of your newsletter. This is not recommended if you have not previously saved your newsletter. Select "Save & Schedule" to save a copy of your newsletter and schedule it to be sent it to your selected Mailing List(s) at your chosen date and time.

| Schedule Broadcast                                                                                                    |      |  |  |  |  |  |  |
|----------------------------------------------------------------------------------------------------|------|--|--|--|--|--|--|
| Mailing Lists:<br>ExampleMailingList (4)                                                                                                    |      |  |  |  |  |  |  |
| Back Cancel Schedule Without Save & Schedule Without Save & Schedule With | dule |  |  |  |  |  |  |

4) You may cancel and go back to the Compose screen at any time before you broadcast by clicking on Cancel. You may go back a step by clicking on "Back."

5) You may confirm that your broadcast is scheduled by selecting "Scheduled Mail" from the Mail Admin drop down menu. You will be able to review all scheduled broadcasts from this screen and edit or delete them if necessary before they are broadcast.

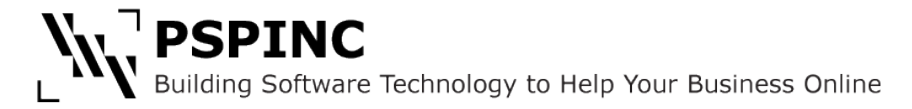

## 5.3 Saved Mail

1) If you have finished composing your newsletter and wish to return to edit it at a later date, you may save it without broadcasting or scheduling a broadcast. Click on the blue "Save" button at the bottom of the screen and select "Save As (New)." This will save your newsletter in the Saved Mail which you can access from the Mail Admin.

| Contents (TEXT):          | Example                                         |
|---------------------------|-------------------------------------------------|
|                           |                                                 |
|                           |                                                 |
|                           |                                                 |
|                           |                                                 |
|                           |                                                 |
|                           |                                                 |
| l                         |                                                 |
| Attachments:<br>(5MB max) | + Add Attachment                                |
| (one max)                 |                                                 |
|                           | < Back Broadcast <sup>→</sup> Save <sup>→</sup> |
|                           | Save (Overwrite)                                |
|                           | Save As (New)                                   |

2) If you are editing a newsletter that you have previously saved or broadcast, you may save a new copy over the old one by selecting "Save (Overwrite)." This will save any changes you've made and write over the old copy.

3) If you are making changes to a saved newsletter but do not wish to overwrite the old file, you may select "Save As (New)" to save a new copy to the Saved Mail without overwriting the old copy.

4) You may edit or view a saved newsletter at any time by visiting the Saved Mail screen in the Mail Admin.

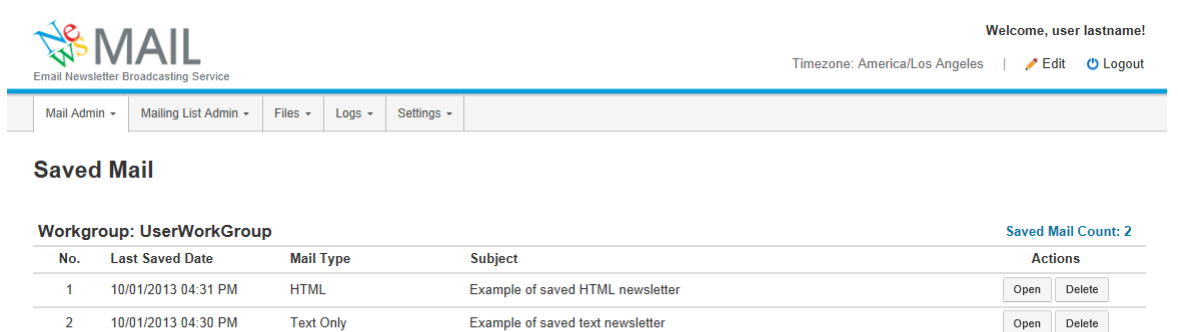

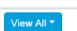

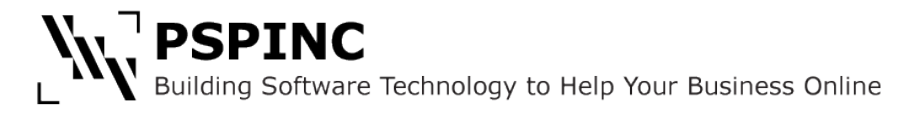

## **6 Using the File Manager**

NewsMAIL lets you add files to your newsletters to be used as attachments or inserted images using a File Manager. Click on "Files" in the menu and select "Add Files." This will take you to the "Upload File" screen where you can click "Select File" to browse for the file that you wish to upload on your computer. Select the file of your choosing and click on "Upload File" to add it to the File Manager. Once you have uploaded your file, you may insert or attach it to a newsletter.

|                                 |                                 |          | Wel                           | come, user lastname! |
|---------------------------------|---------------------------------|----------|-------------------------------|----------------------|
| Email Newsletter Broadcasting S | ervice                          |          | Timezone: America/Los Angeles | 🥒 Edit 🛛 😃 Logout    |
| Mail Admin - Mailing Lis        | Admin Files - Logs - Settings - |          |                               |                      |
| Upload File                     | View Files<br>Add Files         |          |                               |                      |
| Workgroup:                      | UserWorkGroup                   |          |                               |                      |
|                                 | Se                              | ect File |                               |                      |
|                                 | Upload File                     |          |                               |                      |

You may follow this same process to upload files from the editors in the HTML Email and Theme newsletter compose screens. To add a file from the editor, place the cursor where you wish to insert an image, click on "Insert Image." This will pop up the Insert/edit Image dialog. Click on the folder icon in the "Source" field to enter the File Manager and click on the "Add File" button. Browse for the file and upload the image file. You may then select your image from the files you have uploaded in order to insert it in your newsletter contents.

| Compose Mail                | (HTML)                                 |                         | File Browser                     | ×                   |
|-----------------------------|----------------------------------------|-------------------------|----------------------------------|---------------------|
| * Indicates required fields |                                        |                         | File Uploaded Successfully       | ×                   |
| Confirm Options:            | ☑ Delivery Receipt □ Click Through     |                         |                                  |                     |
|                             | Receipt Email: user@email.com          |                         | C Refresh                        | + Add File          |
| * Mail To:                  | UserWorkGroup                          |                         |                                  |                     |
|                             | TEST (1) ExampleMailingLi              | ist (4)                 | Workgroup Filter: All Workgroups | $\checkmark$        |
|                             |                                        |                         | Search:                          | Search              |
| * Mail From (Name):         | user lastname                          |                         | File Name                        | Created             |
| * Mail From (Email):        | user@email.com                         |                         | Capture.PNG                      | 10/01/2013 04:42 PM |
| Reply To (Email):           | user@email.com                         |                         | 1 Files                          |                     |
| * Subject:                  | Enter your subject here                |                         | ≪1 of 1 ≫                        |                     |
| * Contents (HTML):          | File * Edit * Insert * View * Format * | Table * Tools *         |                                  |                     |
|                             |                                        |                         | Λ                                |                     |
|                             | B I S Plnsert link Ctrl+K              | - <u>A</u> - <u>A</u> - | ι                                |                     |
|                             |                                        | Insert/edit image       | ×                                |                     |
|                             |                                        |                         |                                  |                     |
|                             | Insert date/time                       | Source                  | নি                               |                     |
|                             |                                        | Image description       |                                  |                     |
|                             |                                        | Dimensions              | x Constrain proportions          |                     |
|                             |                                        |                         | Ok Cancel                        |                     |
|                             | p                                      |                         |                                  | .4                  |

Files may also be added to Text Email, HTML Email and Email From Theme newsletters as attachments using the same method from the Compose screen for Text and HTML Mail and from the Enter Details screen for Email From Theme.

## 7 Logs

Logs will be where you will find reports and detailed information about your newsletter broadcasts. There are two screens in the Logs menu.

## 7.1 View Logs

1) Logs allow you to view a summary of the details of a broadcast, including the date and time of broadcast, Mailing List(s) it was sent to, number of successes and failed emails, who sent it, the Subject and view a preview of the contents. Click on the "Content" button for the broadcast of your choosing to view this information. To view a preview the newsletter that was sent, click on "View Email Content" on the Send Log Contents screen.

2) To view more detailed information from the reports you enabled when setting up your newsletter, click on "Reports" for the newsletter in question.

| Email Newsletter Broadcasting Service |                   |                                   |         |                      |            |  |      | Timezone: A | Welcome, user lastname!<br>America/Los Angeles ∣ 🥜 Edit 🕐 Logout |
|---------------------------------------|-------------------|-----------------------------------|---------|----------------------|------------|--|------|-------------|------------------------------------------------------------------|
|                                       | Mail Admir        | Mailing List Admin                | Files + | Logs +               | Settings + |  |      |             |                                                                  |
|                                       | View L<br>Workgro | . <b>Ogs</b><br>bup: UserWorkGrou | ıp      | View Lo<br>Statistic | gs<br>s    |  |      |             | View Details. 🗲                                                  |
|                                       | No.               | Broadcast Time                    | Sub     | ject                 |            |  | Sent | Failures    | Log                                                              |
|                                       | 1                 | 10/01/2013 04:48 PM               | Exa     | mple HTML            | broadcast  |  | 4    | 0           | Content Reports -                                                |
|                                       | 2                 | 10/01/2013 04:48 PM               | Exa     | mple broad           | cast       |  | 0    | 0           | Content Reports -                                                |

3) Select the report you wish to view. "Click Report" will show which links were clicked in your broadcast, and "Open Report" will show who opened your email newsletter and display a graph of the first two weeks' open activity.

| Click Report                                            |              |            | Click Report                        | Attachment Report Open Report |
|---------------------------------------------------------|--------------|------------|-------------------------------------|-------------------------------|
| Subject: Check Open Report<br>Sent: 08/25/2014 12:06 PM |              |            |                                     |                               |
| URL Link                                                | Click Count  | Click Rate | Not Opened                          | Emails                        |
| http://pspinc.com                                       | 2 (1 Unique) | 20%        | 4 Recipients have not clicked (80%) | View                          |

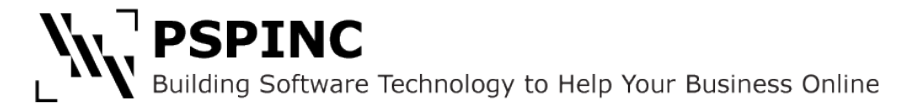

## 7.2 Statistics

The Statistics screen will show you statistics relating to your Mailing Lists for the date range you select at the top of the page. This will include the number of email addresses in the list, how many subscribers were added during that period and how many unsubscribed from the list. You may view more detailed by clicking on the Mailing List name to view the email addresses that subscribed or unsubscribed and the date the action was taken.

| Timezone: America/Los Angeles |                  |          |                  |         |                      |            |  |                     |                 |             | come, user<br>🧨 Edit | lastname! |
|-------------------------------|------------------|----------|------------------|---------|----------------------|------------|--|---------------------|-----------------|-------------|----------------------|-----------|
| Mail Adm                      | in - Mail        | ing List | Admin +          | Files + | Logs +               | Settings + |  |                     |                 |             |                      |           |
| Statis                        | tics             |          |                  | <       | View Lo<br>Statistic | as<br>S    |  |                     |                 |             |                      |           |
|                               | Start 09/01/2013 |          |                  |         |                      |            |  |                     |                 |             |                      |           |
|                               | I                | End      | 10/01/20         | 13      |                      |            |  |                     |                 |             |                      |           |
| Workgr                        | oup: Us          | erWo     | Update<br>rkGrou | p       |                      |            |  |                     |                 |             |                      |           |
| No.                           | Mailing L        | ist Na   | me               |         |                      |            |  | Email Address Count | Subscribe Stats | Unsubscribe |                      | Stats     |
| 1                             | TEST             |          |                  |         |                      |            |  | 1                   | 0               |             | 0                    |           |
| 2                             | Example          | Mailing  | List             |         |                      |            |  | 4                   | 0               |             | 0                    |           |
|                               |                  |          |                  |         |                      |            |  |                     |                 |             |                      |           |

## **8 Settings**

You may save settings for your account information and social media accounts in the Settings menu.

## 8.1 My Account

This screen is where you set your preferences for your Email Address, First and Last Names, and Default Timezone. You may also change your password from this screen.

| Email Newsletter B |                                           | Service     |         |        |                            |        |  |  |  |  |
|--------------------|-------------------------------------------|-------------|---------|--------|----------------------------|--------|--|--|--|--|
| Mail Admin 👻       | Mailing Li                                | st Admin 👻  | Files 👻 | Logs 👻 | Settings <del>-</del>      |        |  |  |  |  |
| My Accou           | unt<br>ed fields                          |             |         |        | My Account<br>Social Links | t<br>5 |  |  |  |  |
| Us                 | sername:                                  | example_u   |         |        |                            |        |  |  |  |  |
|                    | *Email:                                   | user@ema    | ail.com |        |                            |        |  |  |  |  |
| *Fin               | st Name:                                  | user        |         |        |                            |        |  |  |  |  |
| *La                | st Name:                                  | e: lastname |         |        |                            |        |  |  |  |  |
| Т                  | Timezone: America/Los Angeles (GMT -7:00) |             |         |        |                            |        |  |  |  |  |
|                    |                                           | Change Pa   | ssword  |        |                            |        |  |  |  |  |
|                    |                                           | Cancel      | Save    |        |                            |        |  |  |  |  |

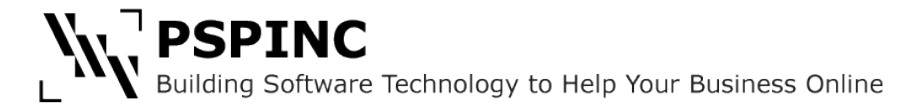

## 8.2 Social Links

This screen is where you can set the value for the social links that can be automatically included in your newsletter broadcasts. Linked icons will only be included in the newsletter for fields that have been filled out. Icons can be generated for Facebook, Twitter, Google+, Linkedin and Bloguru, a free blogging software from PSPINC. If you do not have a Bloguru account and would like to request one, visit http://en.bloguru.com/home/signup to set up an account. Enter the address for your social media account(s) in the format of <u>http://en.bloguru.com/newsmail</u> and save your changes.

| Email Newsletter E | IAIL<br>roadcasting Service      |            |              |            |    |               | Timezone: America/Los Angeles | Weld | come, use<br>🥜 Edit | r lastname! |
|--------------------|----------------------------------|------------|--------------|------------|----|---------------|-------------------------------|------|---------------------|-------------|
| Mail Admin 👻       | Mailing List Admin -             | Files -    | Logs +       | Settings - |    |               |                               |      |                     |             |
| Social Li          | nks<br>ar at the top of your ter | mplated en | nails, allow | My Accoun  | ts | social media. |                               |      |                     |             |
| UserWorkG          | roup                             |            |              |            |    |               |                               |      |                     |             |
|                    |                                  | vw.exampl  | e.com        |            | ×  |               |                               |      |                     |             |
|                    | <b>X</b>                         |            |              |            |    |               |                               |      |                     |             |
|                    | b<br>Save                        |            |              |            |    |               |                               |      |                     |             |

When you broadcast your newsletter, the links will be displayed as icons in the upper right corner of the email:

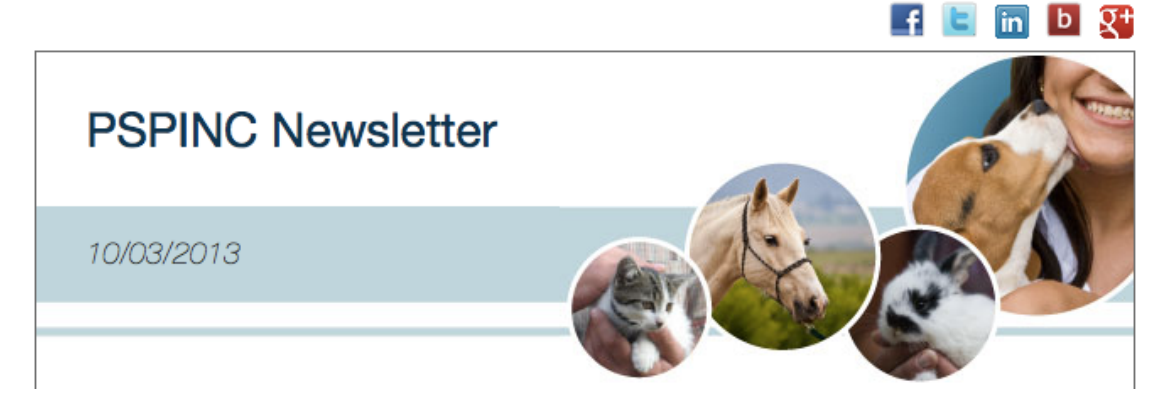

## **9 Additional Features**

## 9.1 Rejected Email

To view emails that are being rejected, go to the View Mailing Lists screen and click on "Check" under the "Rejected Mail" column for the Mailing List you wish to review. This will take you to the "Rejected Emails" screen, where you can view which addresses are rejecting, the reason why and the number of times they have rejected in the last 10 broadcasts from that Mailing List. You may also filter the information by rejection type and how many times the address has been rejected. You may delete a few or all of the rejected email addresses from the Mailing List from this page if you wish to do so.

You can also export the Rejected Emails list as a report if you wish to do so by clicking on "Export" in the Rejected Mail column for your Mailing List on the View Mailing Lists screen. You will be prompted to open or save the file that is generated in order to view it.

#### **Rejected Emails**

| Show Rejected Emails:                                  | All (0)                                              | - /     | All emails that have | been reje | cted more | than | t | imes. | Display |   |   |   |    |       |
|--------------------------------------------------------|------------------------------------------------------|---------|----------------------|-----------|-----------|------|---|-------|---------|---|---|---|----|-------|
| Reject Type:<br>Ouser Unknown<br>Over Quota<br>O Other |                                                      |         |                      |           |           |      |   |       |         |   |   |   |    |       |
| Checks are effective on<br>Click "Email Address", "    | ly on this page.<br>1" ~ "10" or "Total" to sort eac | h item. |                      |           |           |      |   |       |         |   |   |   |    |       |
| All Reset De                                           | elete (0 - 0 / 0)                                    |         |                      |           |           |      |   |       |         |   |   |   |    |       |
| Email Addre                                            | SS                                                   |         |                      | 1         | 2         | 3    | 4 | 5     | 6       | 7 | 8 | 9 | 10 | Total |
| Page                                                   |                                                      |         |                      |           |           |      |   |       |         |   |   |   |    |       |
| All Reset De                                           | elete                                                |         |                      |           |           |      |   |       |         |   |   |   |    |       |

## 9.2 Empty Mailing List

You can delete all email addresses in your mailing list without deleting the list itself by going to View Mailing Lists and clicking the Mailing List you want to empty. Click on the "Empty Mailing List" link. Click on "Remove All Emails" button on the confirmation screen to empty the Mailing List.

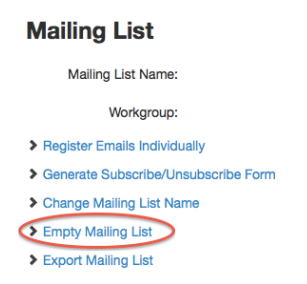

## 9.3 Subscribe and Unsubscribe Forms

 NewsMAIL provides a tool to generate Subscribe and Unsubscribe forms to place on your website to add and remove users from your Mailing List automatically.
 To generate a form, click on your Mailing List in View Mailing Lists and select "Generate Subscribe/Unsubscribe Form" from the options at the top of the page.

2) Select the type of form you wish to create from the dropdown and the Success and Failure URLs you want to use. You may enter a page on your own website if you have one prepared.

3) Select the form fields you would like included in your form. This information will be included in your mailing list for use in Replacement Codes for Mail Merge functions. Click on "Generate Form" when you have made your selections.

4) Select and copy the code from the pop up window and paste it into your website or have your website designer do this for you. You may preview the form using the "Preview" button in the pop up window.

| Workgroup:       UserWorkGroup         Mailing List Name:       ExampleMailineList         Form Type:       Usescribe Form         Outcoss ORL:       Usescribe Form         Success ORL:       Image:         Outcoss ORL:       Image:         This is the URL of the page loaded when a subscription is successful. If you'd like to use your own page: check "Use your own page" and enter the URL.         Failure URL       Image:         Image:       Image:         This is the URL of the page loaded when a subscription has failed. If you'd like to use your own page, check "Use your own page" and enter the URL.         Set Form Fields       Image:         Image:       Image:         Path Field Labe:       Image:         Pase select the fields which you want to include in the subscription from the following.         Reas select the fields, which you want to include in the subscription from the following.         Reas select the fields, which you want to include in the subscription from the following.         Row can the fields, please enter a label if you use it. Also, please check if it is a required field.                                                                  | Generate Form                                                                                           | 1                                                                                                    |
|----------------------------------------------------------------------------------------------------|----------------------------------------------------------------------------------------------------|----------------------------------------------------------------------------------------------------|
| Mailing List Name:       Example Mailing List         Form Type:       Unubsorble Form         Success ORL:       Outsources Form         O Use default page provided by Newsmail.       Outsourcess on an additional set         O Use default page provided by Newsmail.       Outsourcess full.         It is the URL of the page loaded when a subscription is successful. If you'd like to use your own page, check "Use your own page" and enter the URL.         Failure URL       Outsourcess full.         It is the URL of the page loaded when a subscription has failed. If you'd like to use your own page, check "Use your own page" and enter the URL.         Failure URL       Outsourcessfull.         It is the URL of the page loaded when a subscription has failed. If you'd like to use your own page, check "Use your own page" and enter the URL.         Set Form Fields       Email Field Label:         Email Field Label:       Email Address:         Please select the fields which you want to include in the subscripte from the following.         For ext of the fields, please enter a label if you use it. Also, please check if it is a required field.                               | Workgroup:                                                                                              | UserWorkGroup                                                                                                    |
| Form Type:       Undescribe Form         Success one:       Image:         Image:       Image:         This is the URL of the page loaded when a subscription is successful. If you'd like to use your own page, check "Use your own page" and enter the URL.         Failure URL       Image:         Image:       Image:         Image:       Image:         This is the URL of the page loaded when a subscription has failed. If you'd like to use your own page, check "Use your own page" and enter the URL.         O use default page provided by Newsmail.       Image:         Image:       Image:         This is the URL of the page loaded when a subscription has failed. If you'd like to use your own page, check "Use your own page" and enter the URL.         Set Form Fields       Email Address:         Image:       Email Field Labe:         Email Field Labe:       Email Address:         Please select the fields which you want to include in the subscripte from the following.         For each of the fields, please enter a label if you use it. Also, please check if it is a required field.                                                                                              | Mailing List Name:                                                                                      | ExampleMailingList                                                                                                    |
| Success OR:                                                                                                    | Form Type:                                                                                              | Subscribe Form                                                                                                    |
| <ul> <li>         We default page provided by Newsmail.         <ul> <li>Use your own page.</li> </ul> </li> <li>         This is the URL of the page loaded when a subscription is successful. If you'd like to use your own page, check "Use your own page" and enter the URL.     </li> <li>         Failure URL         <ul> <li>We default page provided by Newsmail.</li> <li>We your own page.</li> </ul> </li> <li>         We your own page.     </li> <li>         This is the URL of the page loaded when a subscription has failed. If you'd like to use your own page, check "Use your own page" and enter the URL.     </li> <li>         We your own page.     </li> <li>         This is the URL of the page loaded when a subscription has failed. If you'd like to use your own page, check "Use your own page" and enter the URL.     </li> <li>         Set Form Fields     </li> <li>         Email Field Labe:         Email Address:     </li> <li>         Please select the fields which you want to include in the subscribe from the following.     </li> <li>         For each of the fields, please enter a label if you use it. Also, please check if it is a required field.     </li> </ul> | Success ORL                                                                                             |                                                                                                    |
| Failure URL <ul> <li>Use default page provided by Newsmail.</li> <li>Use your own page.</li> </ul> This is the URL of the page loaded when a subscription has failed. If you'd like to use your own page, check "Use your own page" and enter the URL.         Set Form Fields         Email Field Label:       Email Address:         Please select the fields which you want to include in the subscribe from the following.         For each of the fields, please enter a label if you use it. Also, please check if it is a required field.                                                                                                    | <ul> <li>Use default page</li> <li>Use your own page</li> <li>This is the URL of the page</li> </ul>    | provided by Newsmail.<br>je.<br>age loaded when a subscription is successful. If you'd like to use your own page, check "Use your own page" and enter the URL.      |
| Outse default page provided by Newsmail.     Outse your own page.  This is the URL of the page loaded when a subscription has failed. If you'd like to use your own page, check "Use your own page" and enter the URL.  Set Form Fields  Email Field Label: Email Address:  Please select the fields which you want to include in the subscribe from the following. For each of the fields, please enter a label if you use it. Also, please check if it is a required field.                                                                                                    | Failure URL                                                                                             |                                                                                                    |
| Set Form Fields         Email Field Label:       Email Address:         Please select the fields which you want to include in the subscribe from the following.         For each of the fields, please enter a label if you use it. Also, please check if it is a required field.                                                                                                    | Use default page Use your own page This is the URL of the page                                          | provided by Newsmail.<br>je.<br>age loaded when a subscription has <b>failed</b> . If you'd like to use your own page, check "Use your own page" and enter the URL. |
| Email Field Label:       Email Address:         Please select the fields which you want to include in the subscribe from the following.         For each of the fields, please enter a label if you use it. Also, please check if it is a required field.                                                                                                    | Set Form Fields                                                                                         |                                                                                                    |
| First Name Last Name Cancel Generate Form                                                                                                    | Email Field Label:<br>Please select the fields<br>For each of the fields, pl<br>First Name<br>Last Name | Email Address:<br>which you want to include in the subscribe from the following.<br>ease enter a label if you use it. Also, please check if it is a required field. |

Cancel Save

## 9.4 Replacement Codes and Mail Merge

Replacement Codes can be used to create a newsletter blast personalized for your recipients using a mail merge function. When you broadcast your newsletter, the replacement codes will use the information in your Mailing List to personalize the email to the recipient.

1) You can set up a Mailing List to use Replacement Codes by registering email addresses individually. When you have finished entering your information, click "Save" at the bottom of the page. Confirm the details you have added on the Confirmation screen to register the address and information to your Mailing List.

2) When you have finished entering your information, set up your email and compose the contents, using @@ in front of the field name you wish to use for your merge, such as "Dear @@prefix @@lastname," which would be displayed in the broadcast as "Dear Mr. Smith" in Mr. Smith's copy of the newsletter.

| Register Email                                                                                                    |                                                                                                    |                                                                                                    |                                                                                                    |                                                  |
|----------------------------------------------------------------------------------------------------|----------------------------------------------------------------------------------------------------|----------------------------------------------------------------------------------------------------|----------------------------------------------------------------------------------------------------|--------------------------------------------------|
| * Indicates required fields                                                                                                    |                                                                                                    |                                                                                                    |                                                                                                    |                                                  |
| Workgroup:                                                                                                    | UserWorkGroup                                                                                                    |                                                                                                    |                                                                                                    |                                                  |
| Mailing List Name:                                                                                                    | ExampleMailingList                                                                                                    |                                                                                                    |                                                                                                    |                                                  |
| * Email:                                                                                                    |                                                                                                    |                                                                                                    |                                                                                                    |                                                  |
| Replacement Codes                                                                                                    |                                                                                                    |                                                                                                    |                                                                                                    |                                                  |
| Replacement codes allow you to persona<br>composing your newsletter, use the repla<br>entered for each email address. If a repla | alize your newsletter content for each<br>acement codes (@@codename) in yo<br>acement code value is missing for an                                                                                                    | recipient. Enter values for a replacement co<br>ur content. When the newsletter is broadca<br>email address, then it will be removed from | ode for each email address in your maili<br>sted, the codes will be replaced by the<br>the newsletter. | ng lists. Then, when<br>corresponding values you |
| First Name (@@firstname):                                                                                                    |                                                                                                    | Zip (@@zip):                                                                                                    |                                                                                                    |                                                  |
| Last Name (@@lastname):                                                                                                    |                                                                                                    | City (@@city):                                                                                                    |                                                                                                    |                                                  |
| Middle Name (@@middlename):                                                                                                    |                                                                                                    | Street Address (@@street):                                                                                                    |                                                                                                    |                                                  |
| Prefix (@@prefix):                                                                                                    |                                                                                                    | Building (@@building):                                                                                                    |                                                                                                    |                                                  |
| Suffix (@@suffix):                                                                                                    |                                                                                                    | Telephone Number (@@telephone):                                                                                                    |                                                                                                    |                                                  |
| Sex (@@sex):                                                                                                    | Image: Image: | Cell Phone Number (@@cellular):                                                                                                    |                                                                                                    |                                                  |
| Company (@@company):                                                                                                    |                                                                                                    | Fax Number (@@fax):                                                                                                    |                                                                                                    |                                                  |
| Department (@@dept):                                                                                                    |                                                                                                    | Web Address (@@web):                                                                                                    |                                                                                                    |                                                  |
| Title/Position (@@title):                                                                                                    |                                                                                                    | Date of Birth (@@dob):                                                                                                    | 1901 V / January V / 1                                                                                 | ~                                                |
| Country (@@country):                                                                                                    |                                                                                                    |                                                                                                    |                                                                                                    |                                                  |
| State/Prefecture (@@state):                                                                                                    |                                                                                                    |                                                                                                    |                                                                                                    |                                                  |
|                                                                                                    |                                                                                                    |                                                                                                    |                                                                                                    |                                                  |
|                                                                                                    |                                                                                                    |                                                                                                    |                                                                                                    |                                                  |

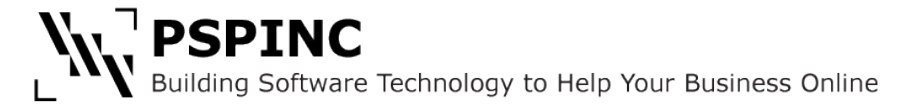

## 9.5 Custom Themes

If you want to create your own newsletter theme with your choice of fonts, images, text color, background color, border color and footer color, you can design one using NewsMAIL's Custom Themes feature.

| Email Newsletter Broadc                          | asting Service     |         |        |            |       |  |  | Timez<br>2015 | one: Am<br>- 03- 05 | ierica<br>Thu | Los A<br>01:23 | ngeles<br>23 PM | 3 | / | Weld<br>Edit | ome,<br>?∺ | user<br>elp | lastname! |
|--------------------------------------------------|--------------------|---------|--------|------------|-------|--|--|---------------|---------------------|---------------|----------------|-----------------|---|---|--------------|------------|-------------|-----------|
| Mail Admin 👻 Mai                                 | iling List Admin 🔻 | Files 🔻 | Logs 👻 | Settings 👻 |       |  |  |               |                     |               |                |                 |   |   |              |            |             |           |
| Compose Mail<br>Custom Themes<br>Migrated Themes | es                 |         |        |            |       |  |  |               |                     |               |                |                 |   |   |              |            |             |           |
| Scheduled Mail                                   | WorkGrou           | ıp      |        |            |       |  |  |               |                     |               |                |                 |   |   | + 0          | reate      | New         | Theme     |
| Saved Mail                                       | d Date             |         | The    | eme Type   | Title |  |  |               |                     |               |                |                 |   |   | E            | dit        |             | Delete    |

1) To create a custom theme, select Custom Themes in the Mail Admin menu and click on the "Create New Theme" button. From there you can select if you want a theme with or without a header image.

#### **Create Theme** \* Indicates required fields General Header Article Footer \* Theme Name: Example Custom Theme • Text Font: Arial/Helvetica Border Color: # ff2929 # 0000ff Link Color: # ffff00 -Mouse Over Color: Cancel Create Change Layout

2) Under the General Tab, fill in the Theme Name (this is the name your theme will be saved as and will be displayed in Custom Themes in the "Select Theme" dropdown when you select a theme to compose with).

3) Choose the Text Font, Border color, Link Color, Mouse Over Color for each Tab (General, Header, Article and Footer). If you have chosen "theme with header image", select a header image. This image will be displayed in your theme's header section.

4) You can preview your theme at any stage using the "Preview" button to see how your theme looks and make changes if needed. When you are done making changes, click the "Create" button to save your theme. You will now be able to use this custom theme when composing newsletters.

Please note that if you created themes in an older version of NewsMAIL, you can access them under through the Mail Admin under "Migrated Themes."

## 10 FAQ

## What is a Mailing List?

A mailing list is a collection of names and addresses used by an individual or an organization to send information to multiple recipients.

## Can I create more than one Mailing List?

Yes.NewsMAIL users may create as many Mailing Lists as their campaigns require.

## I have a lot of emails stored in a notepad file. Can I add them to my Mailing List?

Yes, you can use the Import feature to add all the emails to your mailing list or you may copy and paste them into the list in a batch.

## I forgot to add an email address to my mailing list. Can I do that now?

Yes, you can add a single email address to your Mailing List. You may do so by clicking on the Add button next to your mailing list in the View Mailing Lists page. Click on "Register Emails Individually" to add an email address and associated field information or simply add email addresses to the "Emails to Register" field, click on the Add button and follow the steps to add your additional addresses to the Mailing List.

## How do I import a lot of mailing addresses in my Mailing List?

Create a text file (.txt), a comma separated file (.csv), or an extensible markup language file (.xml) or a tab separated (.tsv) file with your email addresses and use the Import button for your Mailing List at the View Mailing Lists screen and follow the prompts.

## My emails did not import correctly from my file.

Make sure the email addresses in the file are not already present in the Mailing List and check that the email addresses typed in the file are spelled correctly.

## I changed my mind about my Mailing List's name. Can I change it?

Yes, you can do so by going to View Mailing Lists and clicking the Mailing List you wish to rename. Click on "Change Mailing List Name" and enter the new name, then click "Change" to save and confirm the change.

## Can I send newsletters based on different time zones?

Yes. Your newsletters will be broadcast in the time zone selected in Settings in your NewsMAIL account.

## I need to send more emails than my current quota allows. How do I upgrade my account?

If you would like to upgrade your account, please view the available plans at <a href="http://www.newsmail.com/pricing">http://www.newsmail.com/pricing</a> and contact <a href="mailto:sales@pspinc.com">sales@pspinc.com</a> to arrange for your new account plan to be set up.